## AIM

# MD.070 Application Extension Technical Design

# Oracle Application Framework Extension

# Update

| Author:        | Arone.zhang             |
|----------------|-------------------------|
| Creation Date: | April 24, 1999          |
| Last Updated:  | March 5, 2009           |
| Document Ref:  | MD070_OAExtension_TB008 |
| Version:       | 1.0                     |

#### Approvals:

<Approver 1>

Arone.zhang

#### <Approver 2>

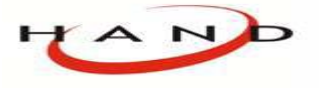

Copy No.

## **Document Control**

### **Change Record**

| Date      | Author      | Version Change Reference |                      |
|-----------|-------------|--------------------------|----------------------|
| 24-Apr-99 | Arone.zhang | 1.0                      | No Previous Document |
|           |             |                          |                      |
|           |             |                          |                      |
|           |             |                          |                      |

#### Reviewers

| Name        | Position       |
|-------------|----------------|
| Arone.zhang | Project Leader |
|             |                |
|             |                |

#### Distribution

| Copy No. | Name           | Location        |
|----------|----------------|-----------------|
| 1        | Library Master | Project Library |
| 2        |                | Project Manager |
| 3        |                |                 |
| 4        |                |                 |

#### Note To Holders:

If you receive an <u>electronic copy</u> of this document and print it out, please write your name on the equivalent of the cover page, for document control purposes.

If you receive a <u>hard copy</u> of this document, please write your name on the front cover, for document control purposes.

## Contents

| Document Control                            | ii |
|---------------------------------------------|----|
| 课程介绍                                        | 1  |
| 概述                                          | 1  |
| 课程的目标                                       | 1  |
| 步骤1: 拷贝 EmployeePG                          | 2  |
| 步骤2: 添加 Update 列到 Search 页                  | 3  |
| 步骤3(可选): 创建多步骤的更新                           | 5  |
| 步骤4: 创建 "Step2" 页面                          | 7  |
| 步骤5: 创建 "Step3" 页面                          | 10 |
| 步骤6: 创建和实现共享列车                              | 13 |
| 步骤7: 创建和实现共享导航按钮                            | 16 |
| Open and Closed Issues for this Deliverable | 25 |
| Open Issues                                 |    |
| Closed Issues                               | 25 |

## 课程介绍

概述

#### 本课程讲述了实现员工更新事务处理

前提:已经完成了 Create 的课程,如果还没有进行相关的学习,请参照之前的相关工作

## 课程的目标

完成此课程之后,需要掌握如下的课题:

- 执行基本的更新事务处理
- 使用同步的 OANavigationBarBean 在多页流中实现交互式列车(OATrainBean)
- 创建和使用共享区域

### 步骤1:拷贝 EmployeePG

在极大的程度上,更新页和插入页是一致的。由于在前面的课程中已经创建了插入页,要以最快的速度创建一个同样的更新页的方法是拷贝插入页,然后再做必要的修改。

#### 任务1.1: 拷贝 EmployeePG 文件

由于JDeveloper 还不支持页面的"Save as" 或者 copy/paste 功能,需要使用文件系统来完成如下的任务。

- 在文件夹中选择 EmployeePG.xml 文档,并进行拷贝
- 将拷贝的文件放到webui目录下,并命名文件名为 EmpUpdatePG
- 在 SearchOAProject.jpr 项目下展开 OA Components 类别,选择 Add File 工具条图标打开 Add Files or Directories to SearchOAProject.jpr 对话框,找到 EmpUpdatePG.xml 文件,确定添加。

#### 任务1.2: 拷贝和改变创建页的控制器

需要更改和新建的更新页关联的控制器。

- 在 JDeveloper 中打开 **EmployeeCreateCO** 控制器文件,从主菜单中选择 **File > Save As**,命名新的文件名为 **EmployeeUpdateCO**
- 改变 EmployeeCreateCO 类文件中的类名为 EmployeeUpdateCO
- 在结构窗口中选择 EmpUpdatePG 页的 PageLayoutRN 区域,并打开属性监视器
- 更改 Controller Class 属性值从 oracle.apps.ak.employee.webui.EmployeeCreateCO 到 oracle.apps.ak.employee.webui.EmployeeUpdateCO

● 更改 Title 属性值为 **Update Employee** 

任务1.3: 保存编译

步骤2: 添加 Update 列到 Search 页

在本步骤中添加 Update 列到员工结果表中,显示如下:

| L         |          |                    |                         |                         |                |        |        |
|-----------|----------|--------------------|-------------------------|-------------------------|----------------|--------|--------|
| Employ    | /ees     | Arone              |                         |                         |                |        |        |
| Personali | ize R    | egion              |                         |                         |                |        |        |
| Sear      | ch       |                    |                         |                         |                |        |        |
| Perso     | naliz    | e Region           |                         |                         |                |        |        |
| Pleas     | e not    | e that the search  | n is case insensitive.  |                         |                |        |        |
|           | Er       | nployee Name       | В                       | 1                       | <li></li>      |        |        |
|           | Emp      | oloyee Number      |                         |                         |                |        |        |
|           | Go Clear |                    |                         |                         |                |        |        |
| Crea      | ate E    | mployee )          |                         |                         |                |        |        |
| Stat      | tus      | Number $\triangle$ | Name                    | Manager                 | Position       | Update | Delete |
| ~         | •        | 1                  | <u>Barnes, Penelope</u> |                         | President      |        | Î      |
| ×         | :        | 2                  | <u>Brown, James</u>     | <u>Barnes, Penelope</u> | Vice President |        | Ŵ      |
| ~         | •        | 12                 | <u>Brown, James 12</u>  | <u>Barnes, Penelope</u> | Vice President | Ø      | Î      |

#### 任务2.1: 添加 Update 列到结果表中

将 Update 图标配置为当选择它的时候执行一个表单的提交。

- 在结构窗口中选择 ResultsTable,右键从上下文菜单中选择 New > Item
- 配置新建的项目如下属性值:

| 属性              | 值                                             |
|-----------------|-----------------------------------------------|
| ID              | UpdateImage                                   |
| Region Style    | image                                         |
| Attribute Set   | /oracle/apps/fnd/attributesets/Buttons/Update |
| Image URI       | updateicon_enabled.gif                        |
| Additional Text | Select to update this employee.               |
| Height          | 24                                            |
| Width           | 24                                            |
| Action Type     | fireAction                                    |
| Event           | update                                        |
| Submit          | True                                          |

- 将光标停留在 Parameters 属性域中,选择 "..." 按钮添加参数
- 在 Parameters 窗口中,定义参数名为 empNum 和 参数值为 \${oa.EmployeeSummaryVO1.EmployeeId}
- 选择 Add 按钮添加参数名为 empName 和参数值为 \${oa.EmployeeSummaryVO1.EmployeeName}
- 确定创建请求参数

#### 任务2.2: 更改 EmployeeResultsCO 控制器

首先,增加处理回退按钮的逻辑到 processRequest()方法中,添加如下的 else if 语句到已有的语句上。

if (TransactionUnitHelper.isTransactionUnitInProgress(pageContext, "empCreateTxn", false))
{
 am.invokeMethod("rollbackEmployee");
 TransactionUnitHelper.endTransactionUnitInProgress(pageContext, "empUpdateTxn", false))
}
else if (TransactionUnitHelper.isTransactionUnitInProgress(pageContext, "empUpdateTxn", false))
{
 am.invokeMethod("rollbackEmployee");
 TransactionUnitHelper.endTransactionUnit(pageContext, "empUpdateTxn");
}

然后,添加如下的代码到 processFormRequest() 方法中来处理 Update 图标被选中的情况

... else if ("update".equals(pageContext.getParameter(EVENT\_PARAM)))) { // The user has clicked an "Update" icon so we want to navigate // to the first step of the multistep "Update Employee" flow. pageContext.setForwardURL("OA.jsp?page=/oracle/apps/ak/employee/webui/EmpUpdatePG", null, OAWebBeanConstants.KEEP\_MENU\_CONTEXT, null, null, frue, // Retain AM OAWebBeanConstants.ADD\_BREAD\_CRUMB\_NO, // Do not display breadcrumbs OAWebBeanConstants.IGNORE\_MESSAGES); }

#### 任务2.3: 更改 EmployeeUpdateCO 控制器

更改 EmployeeUpdateCO 控制器的逻辑来支持更新动作和页流。

删除 processRequest() 方法中的 "create" 处理逻辑,并添加如下的代码

import oracle.apps.fnd.framework.webui.TransactionUnitHelper;...

public void processRequest(OAPageContext pageContext, OAWebBean webBean){
 super.processRequest(pageContext, webBean);

// Put a transaction value indicating that the update transaction

// is now in progress.

TransactionUnitHelper.startTransactionUnit(pageContext, "empUpdateTxn");

String empNum = pageContext.getParameter("empNum");
// We'll use this at the end of the flow for a confirmation message.

String empName = pageContext.getParameter("empName");

pageContext.putTransactionValue("empName", empName);

Serializable[] params = { empNum };

OAApplicationModule am = pageContext.getApplicationModule(webBean);

// For the update, since we're using the same VO as the "Details" page, we

// can use the same initialization logic.

am.invokeMethod("initDetails", params);

更改 processFormRequest() 方法中的 "in transaction indicator", empCreateTxn 改为 empUpdateTxn,更改确认消息由 FWK\_TBX\_T\_EMP\_CREATE\_CONFIRM 为 FWK\_TBX\_T\_EMP\_UPDATE\_CONFIRM 任务2.4: 编译测试

到此已经完成了本课程

步骤3(可选): 创建多步骤的更新

此步骤的任务是更改简单的 EmpUpdatePG 页面,让它看起来像下面的样子,下面需要添加共享的列车和导航按钮。

任务3.1: 更改 EmployeePG 页属性值

#### 首先,选择 pageLayoutRN 区域,设置如下的属性值:

| 属性    | 值                        |
|-------|--------------------------|
| Title | Update Employee: Details |

#### 然后,选择 MainRN 区域,删除如下的区域和项目

- Position
- MgrName
- MgrNumLayout (包括 MgrNum 项目)

- Salary
- HireDate
- EndDate
- PageButtons (包括 Apply 和 Cancel 按钮)

最后,删除 EmployeeUpdateCO 控制器中的 processFormRequest() 逻辑(最简单的方法是注释掉)

#### 任务3.2: 更改 EmployeeUpdateCO 控制器

打开 EmployeeUpdateCO 控制器类,添加如下新的 processRequest()方法。

import oracle.apps.fnd.framework.webui.TransactionUnitHelper; ... public void processRequest(OAPageContext pageContext, OAWebBean webBean) { // Always call this first. super.processRequest(pageContext, webBean); // This test checks for valid navigation from the Update icon. // It also checks to see if the user navigated to this page // using the OANavigationBarBean Back button (in this case, when we have a // valid navigation back to this page from a subsequent page within the // nultistep transaction, we don't want to reinitialize the employee // and lose the user's work). if (!pageContext.isBackNavigationFired(false) && (!"goto".equals(pageContext.getParameter(EVENT\_PARAM))))) { // We are indicating that we are at the state of the Update transaction. TransactionUnitHelper.startTransactionUnit(pageContext, "empUpdateTxn"); }
}

// We'll use this at the end of the flow for a confirmation message. String empName = pageContext.getParameter("empName"); pageContext.putTransactionValue("empName", empName); String empNum = pageContext.getParameter("empNum"); Serializable[] params = { empNum }; OAApplicationModule am = pageContext.getApplicationModule(webBean); // For the update, since we're using the same VO as the "Details" page, we // can use the same initialization logic. am.invokeMethod("initDetails", params); else // Guard agains the user being able to perform a form submit on this page // after the transaction is completed. If the user navigates back to this // page using the browser Back button after successfully committing, the // OA Framework will detect this navigation and step through processRequest() // first when the user tries to perform any action that causes the // form to be submitted. This will display a state loss error dialog // if this happens. if (!TransactionUnitHelper.isTransactionUnitInProgress(pageContext, "empUpdateTxn", true)) // Please use a custom message for the dialog page! The more explicit, // the better. OADialogPage dialogPage = new OADialogPage(NAVIGATION\_ERROR); pageContext.redirectToDialogPage(dialogPage); ' end processRequest()

步骤4: 创建 "Step2" 页面

在本步骤中,创建出来共享列车和导航按钮之外的第二个页面。完成的页面显示如下:

#### 任务4.1: 创建 Assignment 页面

#### 创建一个新的页面,并添加一个如下属性值的 pageLayout 区域

| 属性                              | 值                                         |
|---------------------------------|-------------------------------------------|
| Page Package                    | oracle.apps.ak.employee.webui             |
| Page Name                       | EmpAssignPG                               |
| Page Layout: ID                 | PageLayoutRN                              |
| Page Layout: Region Style       | pageLayout                                |
| Page Layout: Auto Footer        | True                                      |
| Page Layout: Window Title       | Framework ToolBox Tutorial: Labs Arone    |
| Page Layout: Title              | Update Employee: Assignment Arone         |
| Page Layout: Warn About Changes | True                                      |
| Page Layout: AM Definition      | oracle.apps.ak.employee.server.EmployeeAM |
| Product Branding Image          | FNDTAPPBRAND.gif                          |

#### 任务4.2: 添加 MainRN 内容

使用 New > Region using wizard 添加一个 defaultSingleColumn 区域到 pageLayout 区域中,命名区域为 MainRN,在 EmployeeAM 应用模块中基于 EmployeeFullVO1 视图对象添加如下的项目。

| ID              | Prompt   | Style         | Data Type | Attribute Set          |
|-----------------|----------|---------------|-----------|------------------------|
| PositionDisplay | Position | messageChoice | VARCHAR2  | /< base path>/Position |

| ID        | Prompt     | Style             | Data Type | Attribute Set                  |
|-----------|------------|-------------------|-----------|--------------------------------|
| MgrName   | Manager    | messageLovInput   | VARCHAR2  | /< base path>/FullName_Manager |
| Salary    | Salary     | messageStyledText | NUMBER    | /< base path>/Salary           |
| StartDate | Start Date | messageStyledText | DATE      | /< base path>/StartDate        |
| EndDate   | End Date   | messageStyledText | DATE      | /< base path>/EndDate          |

<base patch> 为 /oracle/apps/fnd/framework/toolbox/attributesets/FwkTbxEmployees

添加项目完成后,设置项目的 CSS Class 属性值为 OraDataText(messageStyledText的项目)、OraFieldText(剩下的项目);设置 Position 和 Salary 两个项目为必填项

改变 MainRN 区域的 Region Style 属性值从 defaultSingleColumn 到 messageComponentLayout

添加一个 messageLayout 区域到 MainRN,并命名为 MgrNumLayout。选择 MgrNumLayout,添加一个 formValue 项目命名为 MgrNum,设置它的 Data Type 属性值为 NUMBER, View Instance 属性值为 EmployeeFullVO1, View Attribute 属性值为 ManagerId

最后, 配置 **Position** poplist 和 **MgrNum** LOV

任务4.3: 添加必填关键区域

选择 PageLayoutRN 区域,添加一个 pageStatus 组件。设置 pageStatus 组件下自动创建的 flowLayout 区域的 Extends 属性值为 /oracle/apps/fnd/framework/webui/OAReqFieldDescRG

任务4.4: 添加控制器

为本页面添加控制器,添加如下的逻辑到 processRequest()方法中,保证了在提交之前不能退回也不能进一步的修改。

import oracle.apps.fnd.framework.webui.OADialogPage; import oracle.apps.fnd.framework.webui.TransactionUnitHelper; public void processRequest(OAPageContext pageContext, OAWebBean webBean) // Always call this first. super.processRequest(pageContext, webBean); // Guard agains the user being able to perform a form submit on this page // after the transaction is completed. If the user navigates back to this // page using the browser Back button after successfully committing, the // OA Framework will detect this navigation and step through processRequest() // first when the user tries to perform any action that causes the // form to be submitted. This will display a state loss error dialog // if this happens. if (!TransactionUnitHelper.isTransactionUnitInProgress(pageContext, "empUpdateTxn", true)) // Please use a custom message for the dialog page! The more explicit, // the better. OADialogPage dialogPage = new OADialogPage(NAVIGATION\_ERROR); pageContext.redirectToDialogPage(dialogPage); / end processRequest()

步骤5: 创建 "Step3" 页面

在本步骤中,创建出来共享列车和导航按钮之外的第三个页面。完成的页面显示如下:

#### 任务5.1: 创建员工 Review 页面

## 创建一个新的页面,并添加一个如下属性值的 pageLayout 区域

| 属性                         | 值                                         |
|----------------------------|-------------------------------------------|
| Page Package               | oracle.apps.ak.employee.webui             |
| Page Name                  | EmpReviewPG                               |
| Page Layout: ID            | PageLayoutRN                              |
| Page Layout: Region Style  | pageLayout                                |
| Page Layout: Auto Footer   | True                                      |
| Page Layout: AM Definition | oracle.apps.ak.employee.server.EmployeeAM |
| Product Branding Image     | FNDTAPPBRAND.gif                          |

#### 任务5.2: 添加 MainRN 内容

使用 New > Region using wizard 添加一个 defaultSingleColumn 区域到 pageLayout 区域中,命名区域为 MainRN,在 EmployeeAM 应用模块中基于 EmployeeFullVO1 视图对象添加如下的项目。

| ID             | Prompt     | Style             | Data Type | Attribute Set                                    |
|----------------|------------|-------------------|-----------|--------------------------------------------------|
| EmpNum         | Number     | messageStyledText | NUMBER    | <pre>/&lt; base path&gt;/EmployeeId_Number</pre> |
| FirstName      | First Name | messageStyledText | VARCHAR2  | /< base path>/FirstName                          |
| LastName       | Last Name  | messageStyledText | VARCHAR2  | /< base path>/LastName                           |
| EmailAddress   | Email      | messageStyledText | VARCHAR2  | /< base path>/EmailAddress                       |
|                | Address    |                   |           | _                                                |
| PositionDispla | Position   | messageStyledText | VARCHAR2  | /< base path>/Position                           |
| у              |            |                   |           |                                                  |
| MgrName        | Manager    | messageStyledText | VARCHAR2  | <pre>/&lt; base path&gt;/FullName_Manager</pre>  |

| ID        | Prompt     | Style             | Data Type | Attribute Set           |
|-----------|------------|-------------------|-----------|-------------------------|
| MgrNum    | Manager    | messageStyledText | NUMBER    |                         |
| -         | Number     |                   |           |                         |
| Salary    | Salary     | messageStyledText | NUMBER    | /< base path>/Salary    |
| StartDate | Start Date | messageStyledText | DATE      | /< base path>/StartDate |
| EndDate   | End Date   | messageStyledText | DATE      | /< base path>/EndDate   |

<base patch> 为 **/oracle/apps/fnd/framework/toolbox/attributesets/FwkTbxEmployees** 

添加项目完成后,设置项目的 CSS Class 属性值为 OraDataText

改变 MainRN 区域的 Region Style 属性值从 defaultSingleColumn 到 messageComponentLayout 。为了使布局具有两个列,设置 Columns 属性值为 2, Rows 属性值为 5。

最后, 配置 **Position** poplist 和 **MgrNum** LOV

#### 任务5.3: 添加控制器

为本页面添加控制器,添加如下的逻辑到 processRequest()方法中,保证了在提交之前不能退回也不能进一步的修改。

import oracle.apps.fnd.framework.webui.OADialogPage; import oracle.apps.fnd.framework.webui.TransactionUnitHelper;

public void processRequest(OAPageContext pageContext, OAWebBean webBean)

// Always call this first.

super.processRequest(pageContext, webBean);
// Guard agains the user being able to perform a form submit on this page
// after the transaction is completed. If the user navigates back to this
// page using the browser Back button after successfully committing, the
// OA Framework will detect this navigation and step through processRequest()
// first when the user tries to perform any action that causes the
// form to be submitted. This will display a state loss error dialog
// if this happens.

if (!TransactionUnitHelper.isTransactionUnitInProgress(pageContext, "empUpdateTxn", true))
{
// Please use a custom message for the dialog page! The more explicit,
// the better.
OADialogPage dialogPage = new OADialogPage(NAVIGATION\_ERROR);
pageContext.redirectToDialogPage(dialogPage);
}
// end processRequest()

步骤6: 创建和实现共享列车

在本步骤中将创建一个列车使用户可以通过选择步骤链接来导航。不用通过手工实现导航的逻辑,通过下面的配置 OA Framework 会自动处理链接。

#### 任务6.1: 创建一个独立运行(共享)的 EmpTrainRN 区域

- 在导航栏中选择 SearchOAProject.jpr,右键从上下文菜单中选择 New...
- 在 New 窗口中,导航到 Web Tier > OA Components > Region
- 确定继续
- 设置 Name 的值为 EmpTrainRN
- 设置 Package 的值为 oracle.apps.ak.employee.webui
- Style 选择 train
- 确定创建区域

通过结果窗口选择 EmpTrainRN,设置 Allow Interaction 属性值为 True

#### 任务6.2: 添加三个列车站点到 EmpTrainRN 区域

添加如下的代码到 EmployeeEOImpl 类中的 setLastName() 方法中

- 在结构窗口中选择 EmpTrainRN,右键从上下文菜单中选择 New > Link
- 设置如下的链接属性值:

| 属性 | 值          |
|----|------------|
| ID | TrainStep1 |

| 属性              |                                                        |
|-----------------|--------------------------------------------------------|
| Item Style      | Link                                                   |
| Text            | Step1                                                  |
| Destination URI | OA.jsp?page=/oracle/apps/ak/employee/webui/EmpUpdatePG |

提示: 在使用列车链接导航的时候, OA Framework 自动保留了根 UI 应用模块的信息,因此不用在 URI 中添加 retainAM=Y

- 在结构窗口中选择 EmpTrainRN, 右键从上下文菜单中选择 New > Link
- 设置新建的链接如下的属性值:

| 属性              | 值                                                      |
|-----------------|--------------------------------------------------------|
| ID              | TrainStep2                                             |
| Item Style      | Link                                                   |
| Text            | Step2                                                  |
| Destination URI | OA.jsp?page=/oracle/apps/ak/employee/webui/EmpAssignPG |

- 在结构窗口中选择 EmpTrainRN,右键从上下文菜单中选择 New > Link
- 设置新建的链接如下的属性值:

| 属性              | 值                                                      |
|-----------------|--------------------------------------------------------|
| ID              | TrainStep3                                             |
| Item Style      | Link                                                   |
| Text            | Step3                                                  |
| Destination URI | OA.jsp?page=/oracle/apps/ak/employee/webui/EmpReviewPG |

#### 任务6.3: 添加列车到各个页面

- 为多步骤流中的各个页面,在结构窗口中选择 PageLayoutRN,右键从上下文菜单中选择 New > Location
- 设置新建区域的属性值如下:

| 属性      | 值                                         |
|---------|-------------------------------------------|
| ID      | TrainRN                                   |
| Extends | /oracle/apps/ak/employee/webui/EmpTrainRN |

#### 任务6.4: 保存测试

步骤7: 创建和实现共享导航按钮

下面将创建一个包含 OANavigationBarBean 组件,在适当的页中添加 Cancel 和 Submit 按钮的共享区域(Cancel 总是显示, Submit 只是在流中的最后一页显示)。

如果用户选择 Submit 按钮,显示一个确认对话框页面。如果选择回退按钮将回到流的最后一个步骤,如果用户选择了 Cancel 按钮则回到最初的 Search 和 Results 页中

不用自己通过手工实现导航的逻辑,通过下面的配置 OA Framework 会自动处理链接。

#### 任务7.1: 创建一个独立运行(共享)的 EmpTrainFooterRN tableLayout 区域

- 在导航栏中选择 SearchOAProject.jpr,右键从上下文菜单中选择 New...
- 在 New 窗口中,导航到 Web Tier > OA Components > Region
- 确定继续
- 设置 Name 的值为 EmpTrainFooterRN
- 设置 Package 的值为 oracle.apps.ak.employee.webui
- Region Style 选择 pageButtonBar
- 确定创建区域

#### 任务7.2: 添加导航栏按钮

在本步骤中,将添加一个 Cancel 按钮、一个 OANavigationBarBean (显示 Next/Back 按钮和 "Step X of Y")和一个 Submit 按钮。后面将添加代码来实现有条件的现实 Submit 按钮

- 在结构窗口中选择 EmpTrainFooterRN,右键从上下文菜单中选择 New > Item
- 设置新建的项目为如下的属性值

| 属性                             | 值                                      |
|--------------------------------|----------------------------------------|
| ID                             | Cancel                                 |
| Item Style                     | submitButton                           |
| Additional Text                | Select to cancel this employee update. |
| Disable Server-Side Validation | True                                   |

| 属性                             | 值      |
|--------------------------------|--------|
| Disable Client-Side Validation | True   |
| Warn About Changes             | False  |
| Prompt                         | Cancel |

- 在结构窗口中选择 EmpTrainFooterRN,右键从上下文菜单中选择 New > Region
- 设置新建的项目为如下的属性值

| 属性         | 值             |
|------------|---------------|
| ID         | NavBar        |
| Item Style | navigationBar |
| First Step | 1             |
| Last Step  | 3             |

- 在结构窗口中选择 EmpTrainFooterRN,右键从上下文菜单中选择 New > Item
- 设置新建的项目为如下的属性值

| 属性              | 值                         |
|-----------------|---------------------------|
| ID              | Submit                    |
| Item Style      | submitButton              |
| Additional Text | Select to save your work. |
| Prompt          | Submit                    |

#### 任务7.3: 添加链接到 navigationBar

下面需要结合导航条和交互式列车。为了实现此目标,需要往流中的每个页添加链接。这些链接必须具有和对应列车站点相同的 Destination URI 属性值,且 Warn About Changes 属性值为 False,使用户能够在流中来回的导航而不会警告说数据丢失。

- 在结构窗口中选择 NavBar,右键从上下文菜单中选择 New > Item
- 设置新建的项目属性值如下:

| 属性                 | 值                                          |
|--------------------|--------------------------------------------|
| ID                 | Step1Link                                  |
| Item Style         | Link                                       |
| Text               | Step 1 of 3: Details                       |
| Warn About Changes | False                                      |
| Destination URI    | /oracle/apps/ak/employee/webui/EmpUpdatePG |

提示: 在使用列车链接导航的时候, OA Framework 自动保留了根 UI 应用模块的信息,因此不用在 URI 中添加 retainAM=Y

- 在结构窗口中选择 NavBar,右键从上下文菜单中选择 New > Item
- 设置新建的项目属性值如下:

| 属性                 | 值                                          |
|--------------------|--------------------------------------------|
| ID                 | Step2Link                                  |
| Item Style         | Link                                       |
| Text               | Step 2 of 3: Assignment                    |
| Warn About Changes | False                                      |
| Destination URI    | /oracle/apps/ak/employee/webui/EmpAssignPG |

- 在结构窗口中选择 NavBar,右键从上下文菜单中选择 New > Item
- 设置新建的项目属性值如下:

| 属性                 |                                            |
|--------------------|--------------------------------------------|
| ID                 | Step3Link                                  |
| Item Style         | Link                                       |
| Text               | Step 3 of 3: Review                        |
| Warn About Changes | False                                      |
| Destination URI    | /oracle/apps/ak/employee/webui/EmpReviewPG |

#### 任务7.4: 初始化员工 Footer 区域

下面添加代码来控制 submit 按钮是否显示(基于当前页面),代表 OANavigationBarBean 在哪页中显示

- 在结构窗口中选择 EmpTrainFooterRN,右键从上下文菜单中选择 Set New Controller...
- 输入 Package Name 的值为 oracle.apps.ak.employee.webui
- 输入 Name 的值为 EmployeeUpdateFooterCO
- 确定创建控制器

•••

添加如下的代码到 EmployeeUpdateFooterCO 控制器中的 processRequest() 方法

import oracle.apps.fnd.framework.webui.beans.form.OASubmitButtonBean; import oracle.apps.fnd.framework.webui.beans.nav.OATrainBean;

public void processRequest(OAPageContext pageContext, OAWebBean webBean)

super.processRequest(pageContext, webBean); // Figure out whether the "Submit" button should be rendered or not; // this should appear only on the final page (Step 3). // The OATrainBean is a named component of the page layout, so we have // a special way of getting a handle to it (we can't "find" it like // we do for normal, indexed children that would be below the current // region in the hierarchy). OATrainBean trainBean = (OATrainBean)pageContext.getPageLayoutBean().getLocation(); // You must call the following before getting the target page index. trainBean.prepareForRendering(pageContext); int step = trainBean.getSelectedTrainStepRenderedIndex(); if (step + 1 != trainBean.getNumberOfRenderedTrainSteps()) OASubmitButtonBean submitButton = (OASubmitButtonBean)webBean.findIndexedChildRecursive("Submit"); submitButton.setRendered(false); // end processRequest()

#### 任务7.5: 处理 Cancel 和 Submit 按钮

添加如下的代码到 EmployeeUpdateFooterCO 控制器中的 processFormRequest () 方法,在用户选择 Submit 按钮提交事务处理的 时候显示确认消息;当选择 Cancel 按钮的时候清空中间层缓冲。

#### OA Framework 会自动处理 OANavigationBarBean 导航,因此无须担心页面之间的导航。

import oracle.apps.fnd.common.MessageToken;

import oracle.apps.fnd.framework.OAException; import oracle.apps.fnd.framework.webui.OADialogPage;

public void processFormRequest(OAPageContext pageContext, OAWebBean webBean)

super.processFormRequest(pageContext, webBean);

// This button should only be displayed on the final page...

if (pageContext.getParameter("Submit") != null)

OAApplicationModule am = pageContext.getApplicationModule(webBean); am.invokeMethod("apply");

String employeeName = (String)pageContext.getTransactionValue("empName");

// Assuming the "commit" succeeds, we'll display a Confirmation
// dialog that takes the user back to the main Employee search.

MessageToken[] tokens = { new MessageToken("EMP\_NAME", employeeName) };

OAException confirmMessage = new OAException("AK", "FWK\_TBX\_T\_EMP\_UPDATE\_CONFIRM", tokens);

OADialogPage dialogPage = new OADialogPage(OAException. CONFIRMATION, confirmMessage, null, APPLICATION\_JSP + "?page=/<yourname>/oracle/apps/ak/employee/webui/EmpSearchPG",

null); // Note that we release the root "UI" application module // so we can correctly handle any subsequent "Back" button // navigation and attempts to resubmit the PO transaction. pageContext.releaseRootApplicationModule(); pageContext.redirectToDialogPage(dialogPage); else if (pageContext.getParameter("Cancel") != null) { // The Cancel button handling is required for Back button support. am.invokeMethod("rollbackEmployee"); // Remove the "in transaction" indicator pageContext.removeTransactionValue("empInUpdateTxn"); pageContext.forwardImmediately(APPLICATION\_JSP + "?page=/<yourname>/oracle/apps/ak/employee/webui/EmpSearchPG", null, OAWebBeanConstants.KEEP\_MENU\_CONTEXT, null, null, true, // retain AM OAWebBeanConstants.ADD\_BREAD\_CRUMB\_NO); // end processFormRequest()

#### 任务7.6: 添加导航区域到页面中

- 为多步骤流中的各个页面,在结构窗口中选择 PageLayoutRN,右键从上下文菜单中选择 New > Region
- 设置新建的区域属性值如下:

| 属性      |                                                 |
|---------|-------------------------------------------------|
| ID      | PageButtonBar                                   |
| Style   | pageButtonBar                                   |
| Extends | /oracle/apps/ak/employee/webui/EmpTrainFooterRN |

#### 任务7.7: 保存编译测试

## **Open and Closed Issues for this Deliverable**

## **Open Issues**

| ID | Issue | Resolution | Responsibility | Target Date | Impact<br>Date |
|----|-------|------------|----------------|-------------|----------------|
|    |       |            |                |             |                |
|    |       |            |                |             |                |
|    |       |            |                |             |                |
|    |       |            |                |             |                |

#### **Closed Issues**

| ID | Issue | Resolution | Responsibility | Target Date | Impact<br>Date |
|----|-------|------------|----------------|-------------|----------------|
|    |       |            |                |             |                |
|    |       |            |                |             |                |
|    |       |            |                |             |                |
|    |       |            |                |             |                |